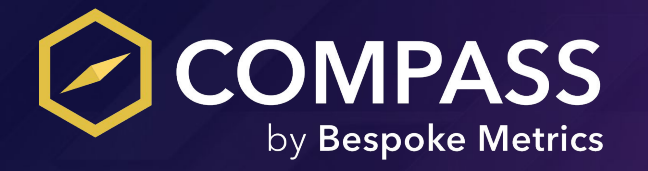

# **Subcontractor User Guide**

# **Table of Contents**

## Step 1: COMPASS Registration

- <u>Receiving Your Invitation</u>
- <u>Creating your COMPASS Account</u>
- Provide Your Company Name
- Select Your Country
- NEW Company Registration
- EXISTING Company Registration

Step 2: COMPASS 1Form Submission

- <u>Start Your Prequalification</u>
- Invite Your Team
- User Roles
- <u>Starting Your 1Form</u>
- Sections of the 1Form
- Filling Out the 1Form
- End of Section Review
- Submitting the 1Form

Step 3: Regions of Work

Step 4: Financial Authorization Step 5: Q Score and Analytics Step 6: Support Options Step 7: Additional Features

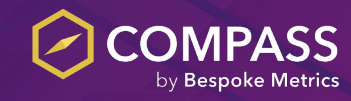

# **Step 1: COMPASS Registration**

## **Receiving Your Invitation**

1. You will receive an email to register. Click the "Register Now" button

2. To begin Registration enter your email address and press "Next"

You've been invited by Ross Construction to prequalify in COMPASS.

### 3 2 Registration **Data Submission** Authorization

OMPASS

by Bespoke Metrics

Ross Construction has invited you to start your pregualification process with COMPASS. Please complete the pregualification by Mar 18, 2022.

There is an annual fee for COMPASS. If your company is a paid subscriber, there is no additional cost

COMPASS is Bespoke Canada's new pregualification system and is a secure, third-party application powered by Bespoke Metrics built to provide you with the most advanced and efficient way to satisfy all of your data requests.

**Register Now** 

Robert Ross Contracting

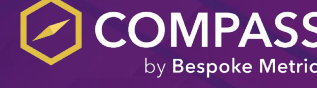

## Creating your COMPASS account

To Start, input the email address you would like to use to register your account and select "Next".

Create your COMPASS account by filling out all the fields and press "Next".

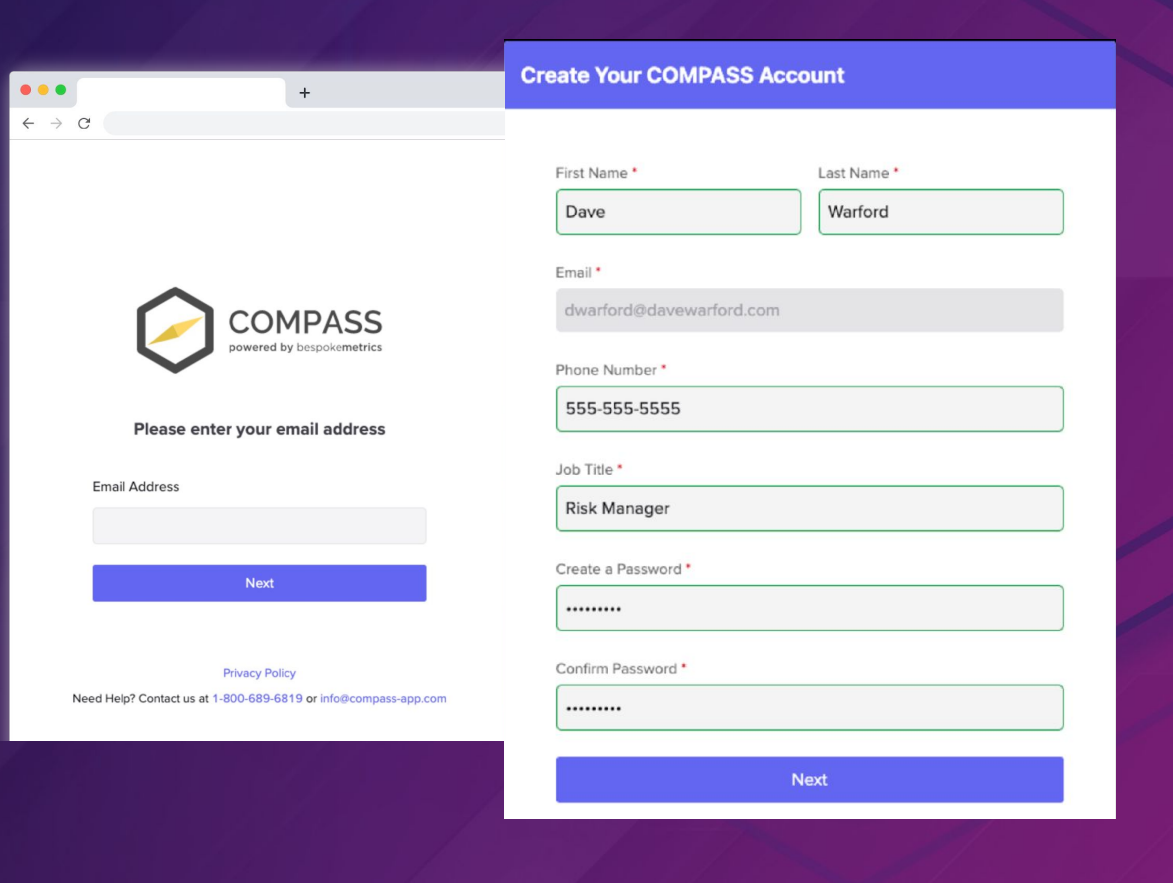

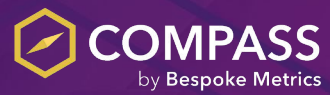

## Verify your Email Address

An email will be sent to your email address, click the "verify email" button on the email that is sent and it will return you to the registration process.

### COMPASS powered by bespokemetrics

Need to finish up later? Log out

### V

We've sent a verification email to: bbooth+40@bespokemetrics.com

Click the link in your email to verify your account. The email will be valid for 1 hour after sending. If you cannot find the verification email, please check your spam folder or <u>click here to resend</u>.

If you do not have access to your email or did not receive the verification email, please contact COMPASS at info@compass-app.com for assistance.

After verifying your email, click here to refresh your page.

## Hello Shuja Agha,

Click the button below to verify your email with COMPASS.

by Bespoke Metrics

Verify Email

Need Help? Contact us at 1-800-689-6819 or info@compass-app.com

#### What is COMPASS?

COMPASS, Powered by Bespoke Metrics, is the premier prequalification and bidding tool. With COMPASS, Subcontractors can easily manage their prequalifications and bidding requests in a single location.

You may be charged a fee for using COMPASS For more information: <u>The COMPASS Website</u> <u>Online Help and Support Library</u>

© 2024 COMPASS. All rights reserved.

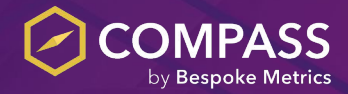

## **Suggested Companies**

COMPASS will help to identify any existing companies with a matching email domain. If your company already exists, you can request to join by clicking on the company and a request will be sent to the company admin for approval.

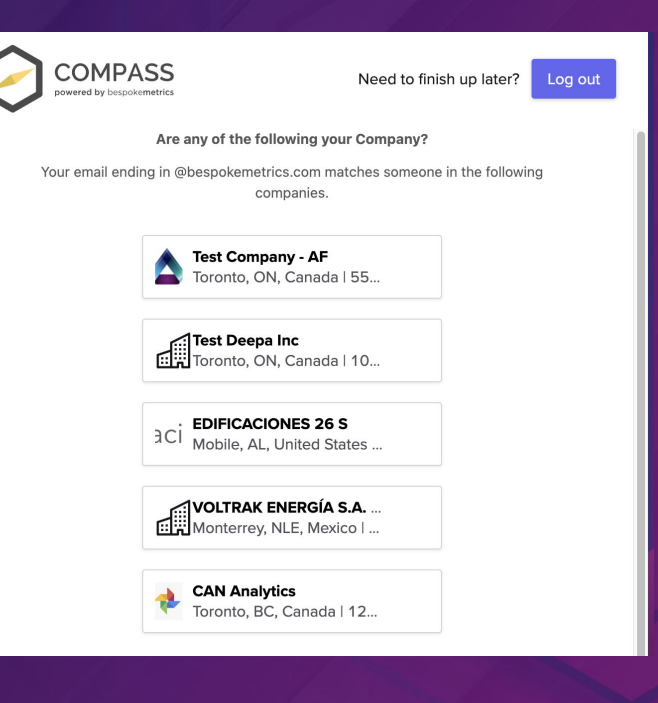

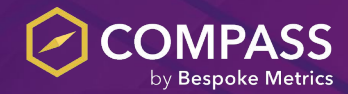

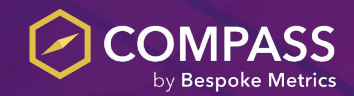

## **Select Your Country of Operation**

| • • • | +                                     |                             |   |
|-------|---------------------------------------|-----------------------------|---|
| ← → C |                                       |                             | : |
|       |                                       |                             |   |
|       |                                       |                             |   |
|       | Coloct the country where your o       | emperies work and           |   |
|       | Select the country where your co      | ompany performs work and    |   |
|       | press "Continue".                     |                             |   |
|       |                                       |                             |   |
|       |                                       |                             |   |
|       |                                       |                             |   |
|       | Where do you perform work?            |                             |   |
|       |                                       |                             |   |
|       | usa 🗮                                 |                             |   |
|       |                                       |                             |   |
|       | Cancel and Logout                     | Continue                    |   |
|       |                                       |                             |   |
|       | Privacy Polic                         | cy                          |   |
|       | Need Help? Contact us at 1-800-689-68 | J19 or info@compass-app.com |   |
|       |                                       |                             |   |
|       |                                       |                             |   |
|       |                                       |                             |   |
|       |                                       |                             |   |

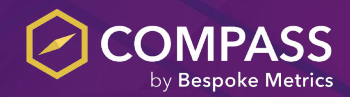

## Search for an existing Company Account

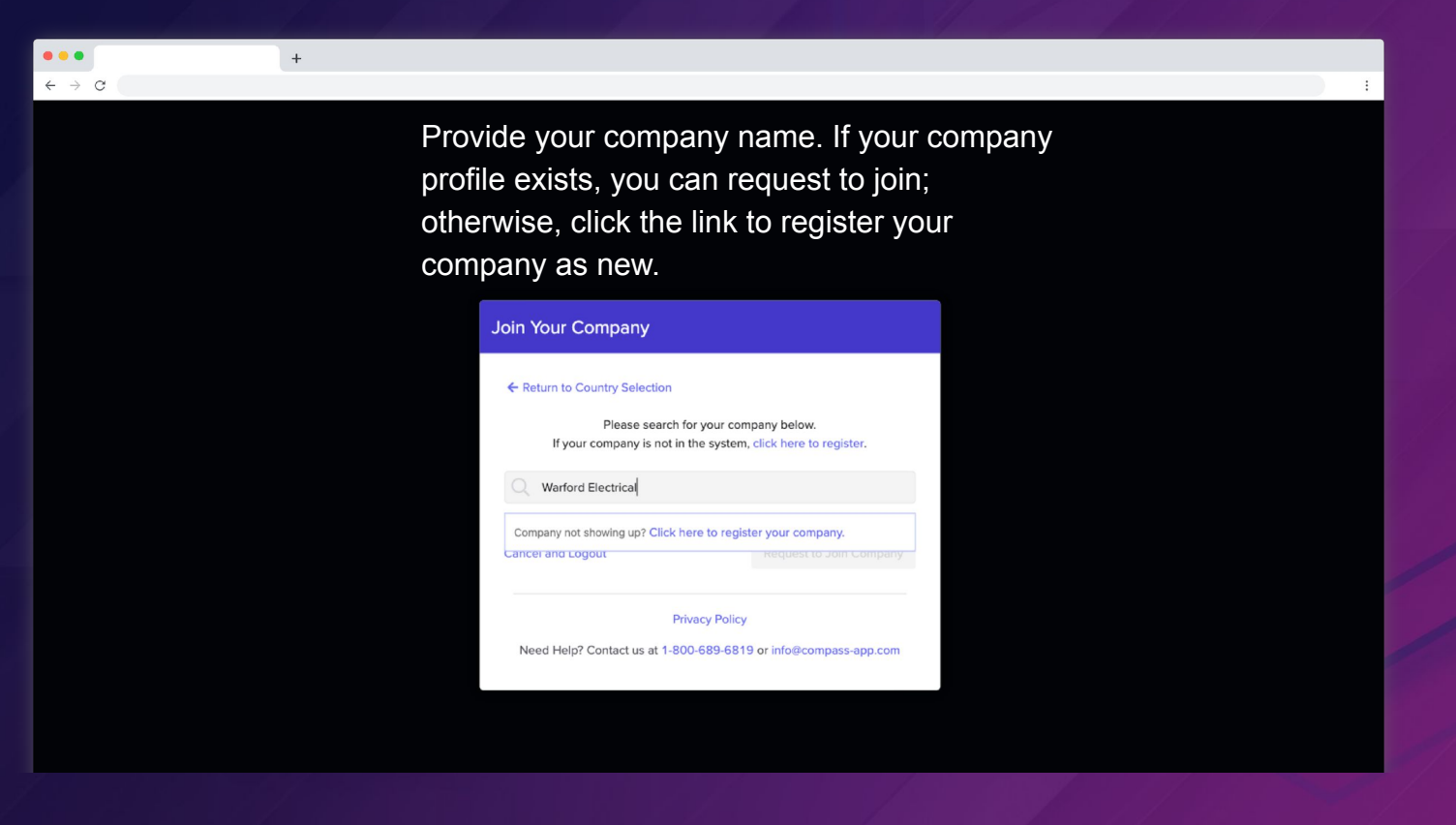

## **New Company Registration**

Fill in your company's legal name, work type, address, city, state, zip code, number of employees, and annual revenue.

Provide your Unique GST Number or Tax ID (FEIN). If your GST or Tax ID number already exists you will be prompted to join that existing company.

Choose your primary trade (NAICS & CSI Codes) and click "Create My Company".

|              | IPASS<br>y bespokemetrics |                                       | Need to finish up later?                | Log out   |
|--------------|---------------------------|---------------------------------------|-----------------------------------------|-----------|
| ← Return to  | Country Selection         |                                       |                                         |           |
|              | Please enter              | er your company<br>already registered | details below<br>, click here to search |           |
| 1 —          | 2                         | _ 3 _                                 | (4) (                                   | 5         |
| Details      | Work Type                 | Address                               | Trades (NAICS) Trad                     | des (CSI) |
| Legal Compar | ny Name *                 |                                       |                                         |           |
| GST Number ( | 9 Digits) 🛈 *             |                                       |                                         |           |
|              |                           |                                       |                                         |           |
|              |                           |                                       |                                         |           |
|              |                           | Next                                  |                                         |           |
|              |                           |                                       |                                         |           |

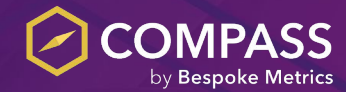

## **Existing Company Registration**

If your company has already registered with COMPASS you will receive an alert to join an existing company. Select "click here" to join.

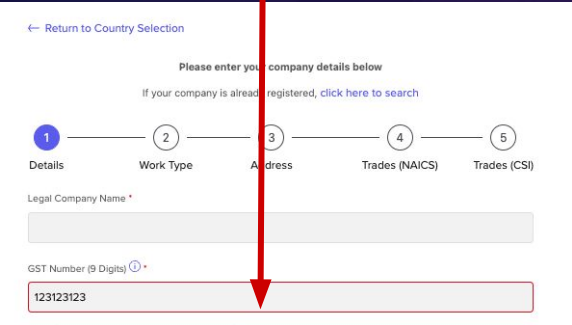

This GST Number is already registered. Click here to join an existing company or contact support.

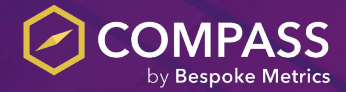

### Your request to join test company is still pending approval.

Please contact your administrator (sam test - samtest1@bespokemetrics.com) or COMPASS Support (<u>1-800-689-6819</u> or info@compass-app.com) to gain access to additional COMPASS features

Note that your company admin will have to approve your registration in order to gain access to Compass. This can be completed by the admin under the company directory.

# **Step 2: COMPASS 1 Form Submission**

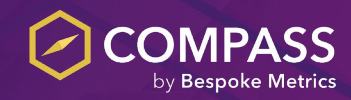

### **Start Your Prequalification**

Once signed in, you will be directed to your dashboard where you can access all features on COMPASS. Click the "Start your prequalification" button to begin your 1Form.

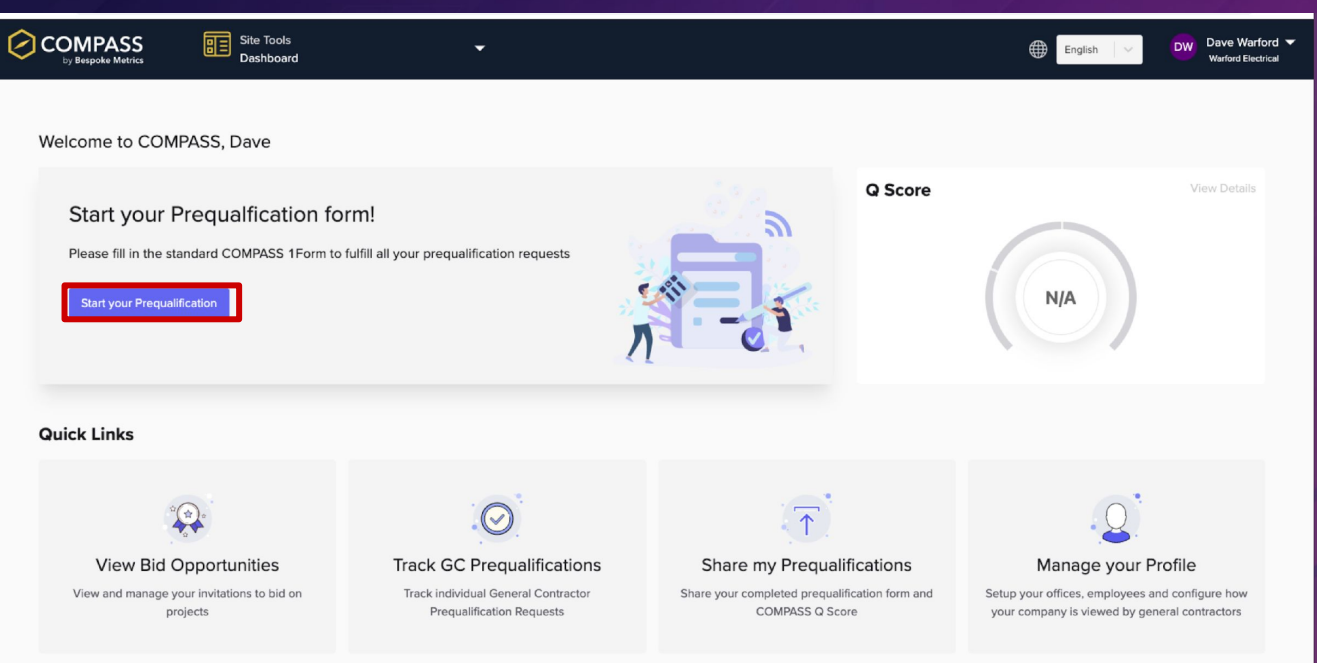

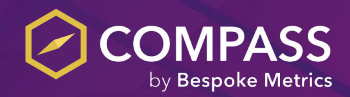

### Invite Your Team

| 0 | COMPASS<br>by Bespoke Metrics                                                    | Site Tools<br>COMPASS 1Form                                                    | •                                                                   |                                        |                       | ۲  | English 🗸 🗸                           | DW       | Dave Warford 🔻<br>Warford Electrical |
|---|----------------------------------------------------------------------------------|--------------------------------------------------------------------------------|---------------------------------------------------------------------|----------------------------------------|-----------------------|----|---------------------------------------|----------|--------------------------------------|
|   | Getting Started<br>Complete these steps to p                                     | requalify                                                                      |                                                                     |                                        |                       |    |                                       |          |                                      |
|   | 01 INVITE YOUR TE<br>Add team memb                                               | EAM<br>ers                                                                     | 02 PREQUALIFICATION FORM<br>Start your 1Form                        | 03 AUTHORIZE GCS<br>Share your profile |                       | 04 | GET YOUR Q SCOI<br>View your breakdow | RE<br>wn |                                      |
|   | Your Prequali<br>New team members wirequest, they will be sh<br>Add Team Members | fication Team!<br>Ill get an email notification<br>nown on your 'Prequalificat | indicating they have been added to a team. Once<br>tion Team' list. | they have accepted the                 | Prequalification Team |    |                                       |          |                                      |
|   | No team to add, skip to th<br>Submission History                                 | ie next step >                                                                 |                                                                     |                                        |                       |    |                                       |          |                                      |

If additional team members require access to the prequalification form, select the "Add Team Members" button and invite them to join the account. They will receive an invitation to create their account to assist with the COMPASS 1Form.

## **User Roles**

### User roles include:

- Admin User Ability to add/edit/invite users, upload and view all information, and submit 1Form.
- Prequalification User Ability to view and upload all information, including financials and submit 1Form.
- Prequalification User (Non -Finance) - Identical to Prequalification User, but restricted from viewing company financials.
- Bid User Access only to ITB and no access to 1Form

# Invite Team Members

Enter a comma-separated list of email addresses of team members you would like to invite and set their role.

Email Role \*

Multiple email addresses can be added, separated by commas. Select the User Role and Send Invite(s)

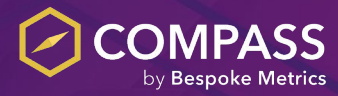

X

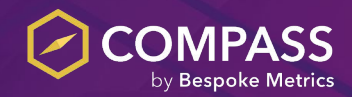

### **Starting Your 1Form**

| COMPASS<br>by Bespoke Metrics                | Site Tools<br>COMPASS 1Form  | •                                            |                                        |                  | English V                              | Dave Warford  Varford Electrical |
|----------------------------------------------|------------------------------|----------------------------------------------|----------------------------------------|------------------|----------------------------------------|----------------------------------|
| Getting Started<br>Complete these steps to p | prequalify                   |                                              |                                        |                  |                                        |                                  |
| 01 INVITE YOUR T<br>Add team mem             | TEAM<br>bers                 | 02 PREQUALIFICATION FORM<br>Start your 1Form | 03 AUTHORIZE GCS<br>Share your profile |                  | 04 GET YOUR Q SCO<br>View your breakdo | DRE                              |
|                                              |                              |                                              |                                        |                  |                                        |                                  |
| Fill out your                                | Prequalification             | Form                                         |                                        | Progress Details |                                        |                                  |
| Looks like you haven'                        | t started the 1Form yet, let | s get started.                               |                                        | Last Saved       |                                        |                                  |
| Start your Prequalifica                      | tion                         |                                              |                                        | Saved By         |                                        |                                  |
| Download Blank 1Form                         |                              |                                              |                                        |                  |                                        |                                  |
| Submission History                           |                              |                                              |                                        |                  |                                        |                                  |

Click the "Start your Prequalification" button to start or update the COMPASS 1Form

### **Sections Of The 1Form**

### COMPASS 1FORM Business 60 min Submit Form Last saved May 13 by Robert Johnson Help us learn about your business and operations to prove you're the best for the job! (?) Have questions? **Continue Section** Our team of REAL humans are here to help Request a call back / Send us a message Finance 60 min ДĽ Browse our educational content Last saved May 13 by Robert Johnson Check out our Learning Center for overviews of Time to dive into the numbers! Let's make sure you have the important topics, and visit our Support Center for innecessary financial capacity to handle larger job sizes. depth answers to your questions Learning Center / Support Center **Continue Section** Print my Progress Health and Safety 40 min Last saved May 14 by Robert Johnson Safety first, always! Ensure everyone plays a role in minimizing safety risks on the job site. **Continue Section**

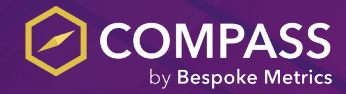

- Each section of the 1Form is separate (Business, Finance and Health & Safety) and must be submitted as a whole after each section is complete.
- The 1Form sections can be completed individually or concurrently by other users.
- Progress is automatically saved.

## Filling Out The 1Form

| •                                                                                                    |                                  | +                                                                                                    |                                                                                                    |                                                         |                                                                      |
|----------------------------------------------------------------------------------------------------|----------------------------------|----------------------------------------------------------------------------------------------------|----------------------------------------------------------------------------------------------------|---------------------------------------------------------|----------------------------------------------------------------------|
| → c COMPASS 1 FORM                                                                                                    |                                  | COMPASS 1 FORM                                                                                                    |                                                                                                    |                                                         | 1                                                                    |
| < Back to Sections<br>Business<br>1. Company Information                                                                                                    | Compan                           | < Back to Sections<br>Finance<br>1. Fiscal Year End                                                                                                    | Balance Sheet and Income Statem                                                                                                    | Last saved 2 m                                          | inutes ago, 7:56 pm, April 10th 2022                                 |
| 2. Additional Office Locations<br>3. Business Certifications<br>4. Construction Licenses<br>5. Related Companies                                                                        | High Importan<br>This question i | Revenue Growth     A. Financial Statement Attachments     S. Banking                                                                                                    | High Importance Question     This question is deemed critical, failure to answer will result in weak Q Sco                                                                                 | ores and qualifications. Please provide accurate and co | mplete responses.                                                    |
| 6. Employee Details<br>7. Employee Turnover<br>8. Tradespeople and Unions                                                                                                    | What year was                    | 6. Bonding<br>7. Insurance Policies<br>8. Review                                                                                                    | Please provide details for your latest externally prepared final           Autt Type         Flocal Year         Currence           Select an option         V         Thur         Select | ncial statements<br>γ<br>an option v                    | <b>▲</b>                                                             |
| 9. Subcontra<br>10. Senior E ← → C<br>11. Legal<br>12. Largest (COMPASS 1                                                                                                    | +                                |                                                                                                    | Balance Sheet Details<br>Assets                                                                                                    | Liabilities                                             |                                                                      |
| 13. Largest (<br>14. Average < Back to Sections<br>15. Backlog Health and Safety<br>16. Duratifi                                                                                        |                                  |                                                                                                    | Cash and Short Tarm Investments \$ Net Accounts Receivables \$                                                                                                    | Accounts Payable \$ Short Term Debt \$                  |                                                                      |
| 1. Hash and Stery Lead     1. Hash and Stery Lead     2. Experience Modification R     1. Grash and Stery Rogan     6. Orientation Program     7. Other shash and Stery D     8. Review | ate (EMR)<br>3 Pi<br>occuments   | High Importance Question     High Importance Question     This question is detend critical failure to answer w lease provide the following incident inform     Year #1     Yea | I result In weak Q Scores and qualifications. Please provide accurate and complete respon<br>ation for the last 3 available years                                                          | Hig<br>que<br>clea                                      | h importance<br>estions are<br>arly indicated                        |
|                                                                                                    |                                  | 2028 Tetal Hours Worked First Ald Cases Office 123 1 Faulties Average Number of Employees Attach your OSHA 200                                                                 | A Recordade Incolertis Days Aver, Restricted of Transferred OBHA Lost Time<br>O 1<br>OBHA Inspections OBHA Volations / Castions                                                            | and<br>hav<br>pos<br>and                                | e are critical to<br>re the best<br>sible Q Score<br>d qualification |

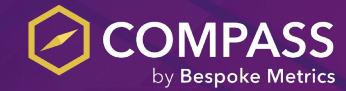

Fill in all of the 1Form questions, and upload documents if required.

### **End of Section Review**

### Review

Before submitting your prequalification form, take a moment to review your answers.

Completing any missed High Importance Questions and fixing Data Validation Warnings can improve your prequalification outcome, though these changes are not required.

Press Next when done to proceed to the next section

High Importance Questions (Unanswered) While these questions are not required, they are crucial to your prequalification process, and missing them could still affect your eligibility.

### Most Recent Year End Financial Statements

Complete Question

Balance Sheet Details (values should correspond with documents attached to this section and will be used in Q Score calculations)

Net Accounts Receivables

Under Billings Short-Term Shareholder Receivables Short-Term Intercompany Receivables Total Current Assets Goodwill & Intangibles Long-Term Shareholder Receivables

### Completed Questions

🖉 Update Answer 🗸

V

Does your company currently use an external third party to prepare your financial statements?

Yes

General

What is your fiscal year end? 28/Oct

When are your external financial statements normally ready? 29/Sep

If providing parent (or group) financial statements, will you provide a parent company guarantee (or cross company guarantee) to all general contractors?

Each section of the 1Form includes a review segment. This feature allows you to check the provided information and identify any incomplete areas, which could negatively impact your pregualification.

To add a response to an unanswered question use the "complete question" button.

To update a response to a completed question use the "update answer" button.

### **High Importance Questions**

### Warning

We have detected that you have not completed all of the questions that are deemed as High Importance on this page.

These questions are deemed critical, failure to answer may affect your qualification process.

### Ignore & Don't Remind Me

We have detected 6 validation warnings based on your data.

- 1. Contract Length must be between 1 and 120 months
- 2. Contract Length must be between 1 and 120 months
- 3. Contract Length must be between 1 and 120 months
- 4. Please enter the project name
- 5. Please enter the project name
- 6. Please enter the project name

Proceed Anyway

F

You will be prompted with a pop up when navigating away from a high importance question that does not appear to be entered correctly. If the information is correct, you can use the ignore & don't remind me button to remove the notification.

## Submitting The 1Form

**COMPASS 1Form** 

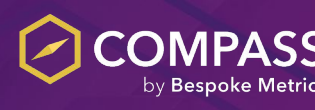

Back to Section Menu Save and Exit

At any time you can exit the 1Form by clicking the Save and Exit button in the top right corner of the page.

Use the Back to Section Menu to return to the 1Form homepage where you can submit.

| Confirm                                                                                                    | × |
|----------------------------------------------------------------------------------------------------|---|
| I confirm that all information entered is accurate and acknowledge that leaving any high importance questions<br>blank may impact my qualification and Q Score |   |
| Go back and review                                                                                                    |   |

Select the checkbox and click "I acknowledge and submit".

Ensure you submit the 1Form after completing all 3 sections.

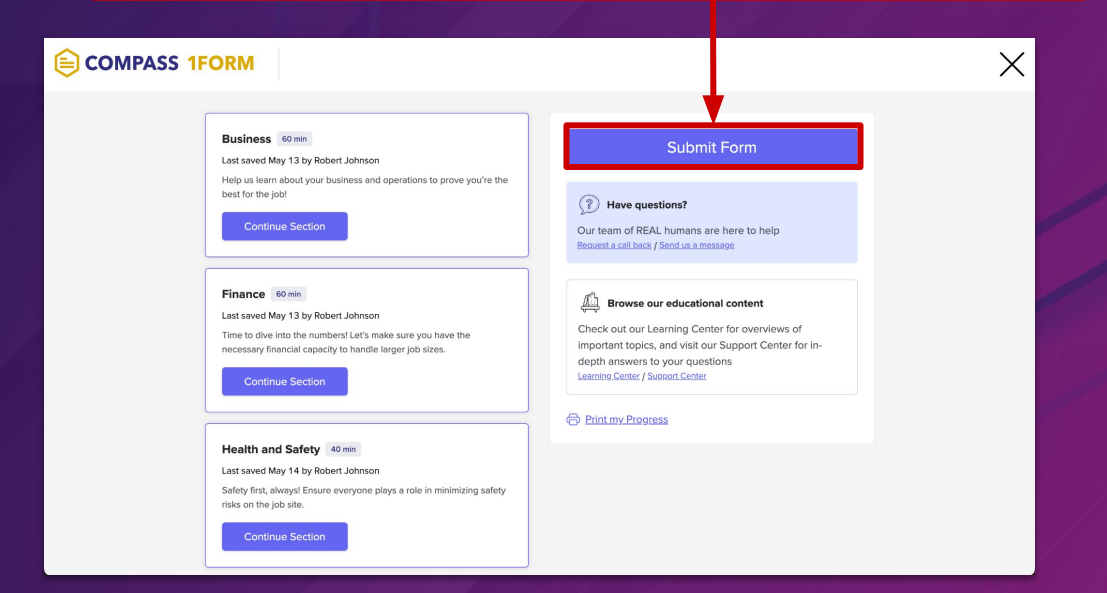

# **Step 3: Regions of Work**

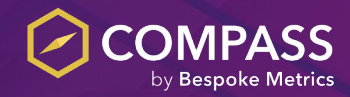

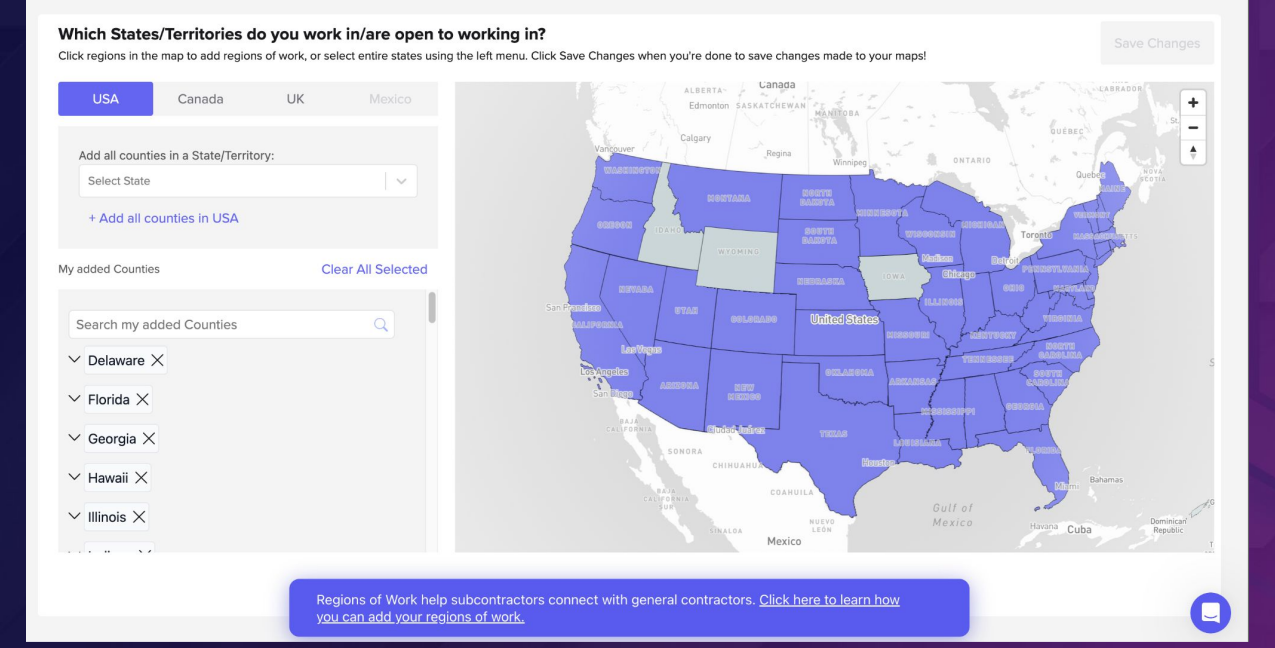

Next, you will be prompted to select the regions that your company operates in.

Regions can be selected at a Country, state/province and county/division level and can be removed from the left hand side under "My added Counties".

This tool is designed to connect subcontractors with the relevant General Contractors who operate in their regions of work.

# **Step 3: Financial Authorization**

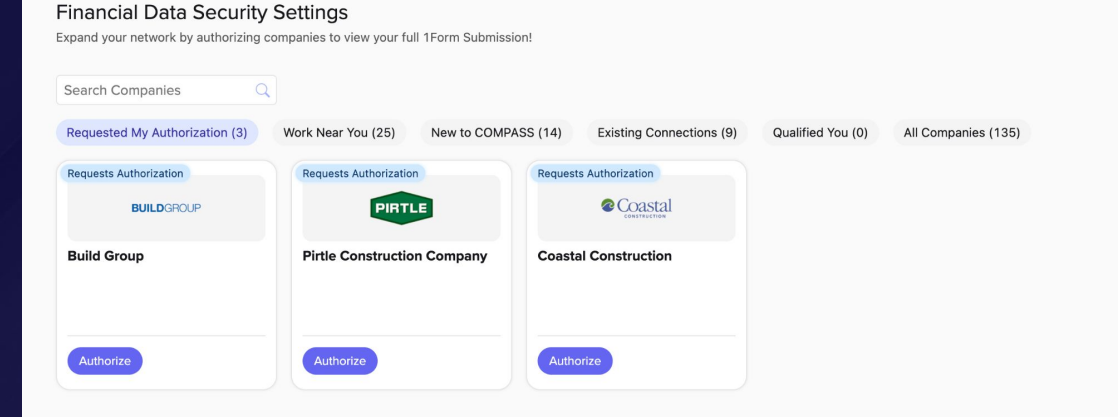

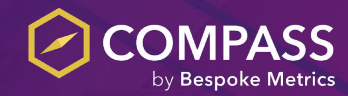

After submission, you will be prompted to select the General Contractors you would like to access your financial information on COMPASS.

No General Contractor has access to your financial statements unless authorized by your company.

To grant access to a General Contractor click the Authorize button below their name.

Granting access to financial data is optional but is highly recommended.

Your selections can be managed from the existing connections tab.

# **Step 4: Q Score and Analytics**

Based on Submission dated -

Print / Download for offline sharing

# Q1.3

COMPASS Q Score

### Your Q Score is Strong!

The Q Score is COMPASS' assessment of Subcontractor Risk based on key Business, Finance, and Health & Safety variables. General Contractors use the Q Score as a determining factor during your prequalification. Providing information that is out of date and/or failing to complete the 1Form in full will impact your Q Score negatively. Once your 1Form is completed, your Q Score could take up to 2-3 business days to generate.

### **Overview** Factors Affecting Your Score

What are my strengths and weaknesses?

View detailed breakdowns of where your data is strong as well as areas to improve on.

| Finance       | Business     | Health and Safety |
|---------------|--------------|-------------------|
|               |              |                   |
| Leverage      | Counterparty | Records           |
| Liquidity     | Project      | _                 |
| Profitability | Stability    | Q                 |

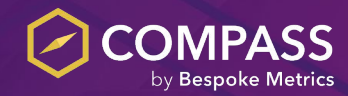

After submitting the 1Form, your submission will be reviewed by the COMPASS team and a Q Score will be assigned and available for download.

You will receive an email with your Q Score and submission feedback.

You can access your QScore and Factors affecting your Q Score from your Dashboard.

General Contractors use your Q Score as a crucial factor in determining your prequalification status.

# **Step 5: Support Options**

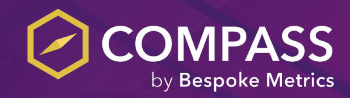

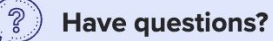

Our team of REAL humans are here to help Request a call back / Send us a message

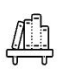

Browse our educational content

Check out our Learning Center for overviews of important topics, and visit our Support Center for indepth answers to your questions Learning Center / Support Center If you have questions or need support you can send a message or request a phone call. <u>info@compass-app.com</u> or 1.800.689.6819.

The COMPASS Team will get in contact with you as soon as possible.

You can also refer to our Learning Center and Support Center for assistance and step-by-step instructions.

For live support, there is a chat bubble on every page where you can get real-time assistance from our client services team.

# **Additional Features**

**COMPASS Select List** 

Subcontractors who receive a Green Q Score (1.0-3.9) will make the COMPASS Select List.

This list is COMPASS' list of Top Subcontractors for the year who show excellence in Business, Finance and Health and Safety metrics.

The Select List is available publicly on the Bespoke Metrics website and quarterly updates with new Select List members is shared with the COMPASS General Contractor Network.

You will receive an email with a link to marketing and promotional material for you to share with your network.

Pair your select list badge with your Q Score breakdown to use as analytical justification on why you should be hired on more projects!

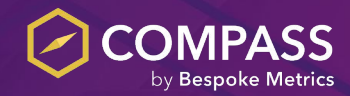

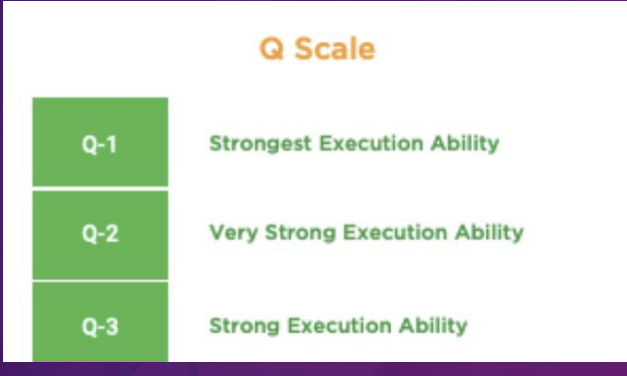

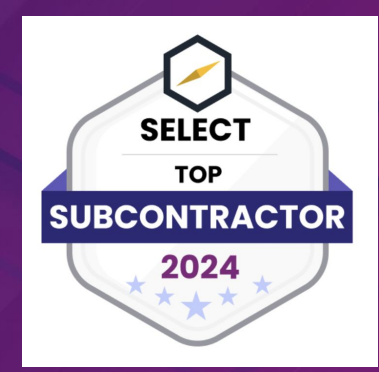

# **Additional Features**

**COMPASS Data Control** 

COMPASS is designed to be used as a centralized prequalification platform to address all prequalification requests.

Our industry standard COMPASS 1Form can be used to prequalify with any General Contractor.

With COMPASS Data Control, securely share your COMPASS 1Form with General Contractors outside of the COMPASS network to save yourself time and effort on completing more prequal forms.

Type in the recipient details and add a personalized note. You can also choose to exclude the financial portion of your 1Form if you choose to keep your data private.

Contact <u>asantiaguel@bespokemetrics.com</u> if you would like to take advantage of this feature.

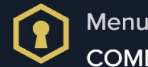

COMPASS Data Control

Share my 1Form

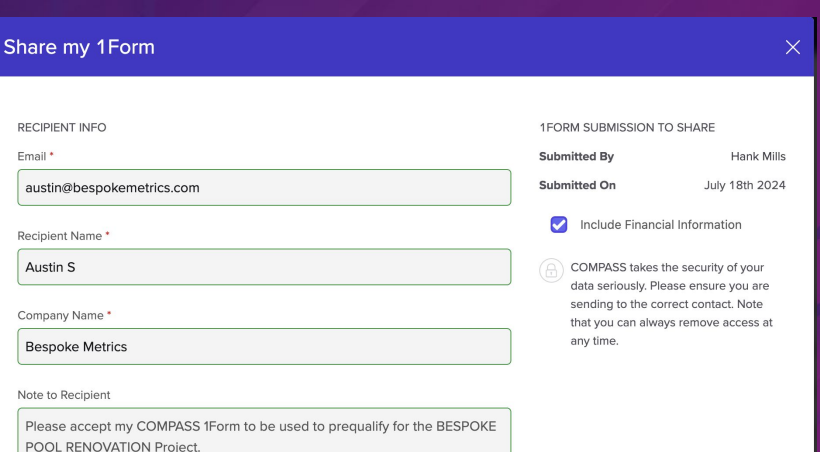

CANCEL

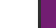

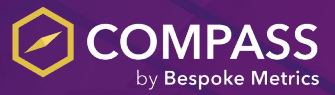

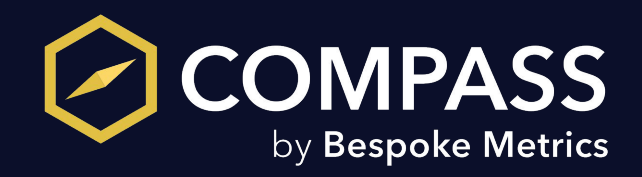